# Learning Renewal Interim Assessment

Post Test Activities and Reporting

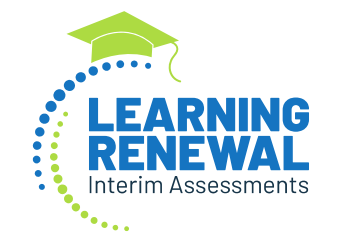

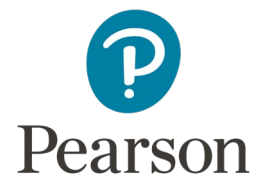

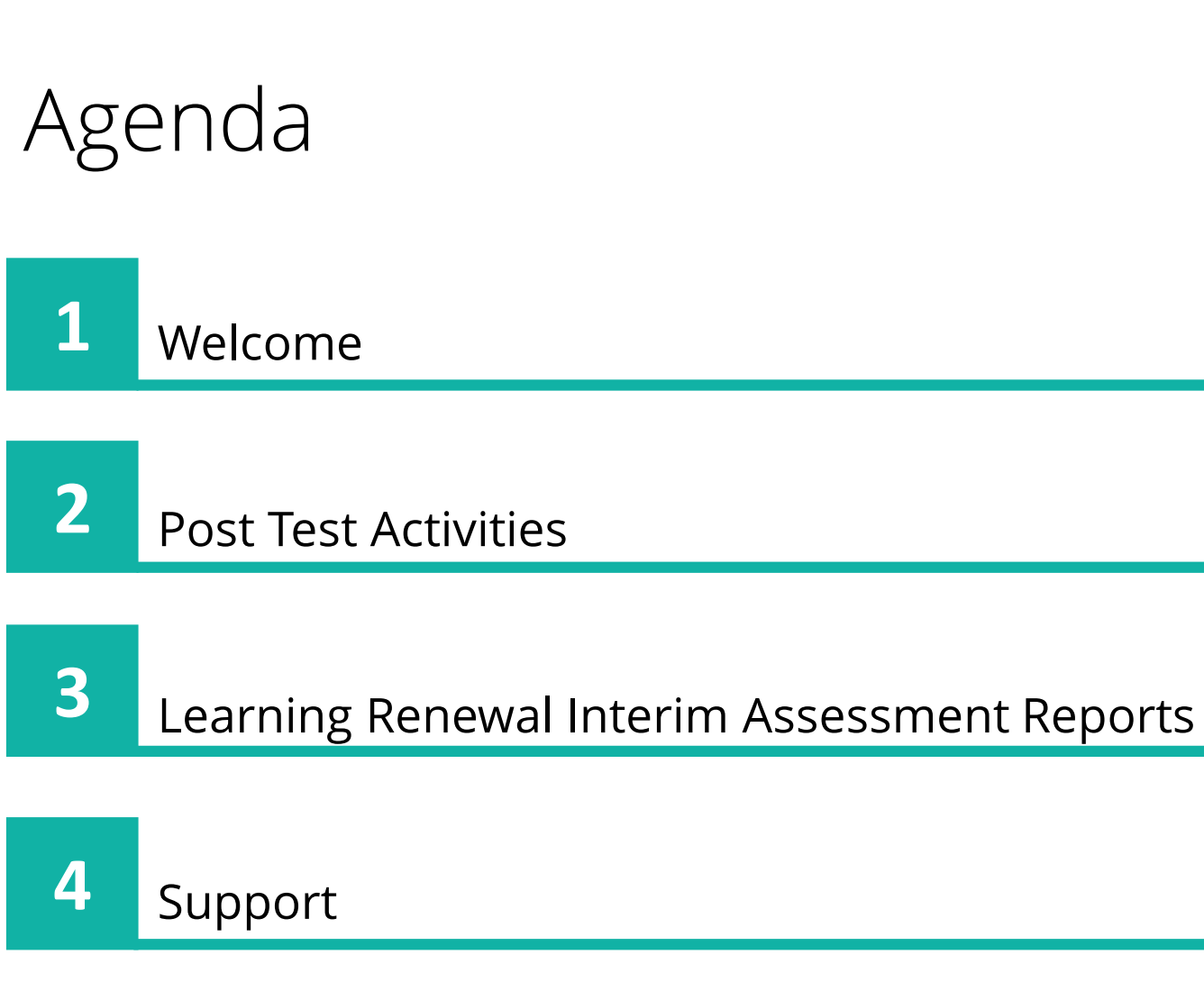

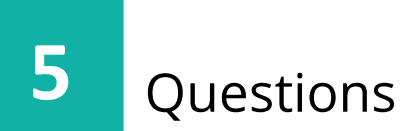

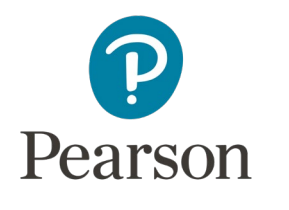

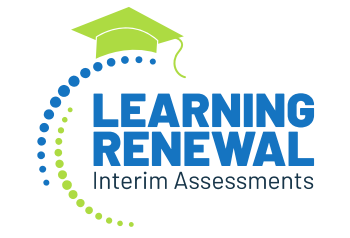

#### Post Test Activities

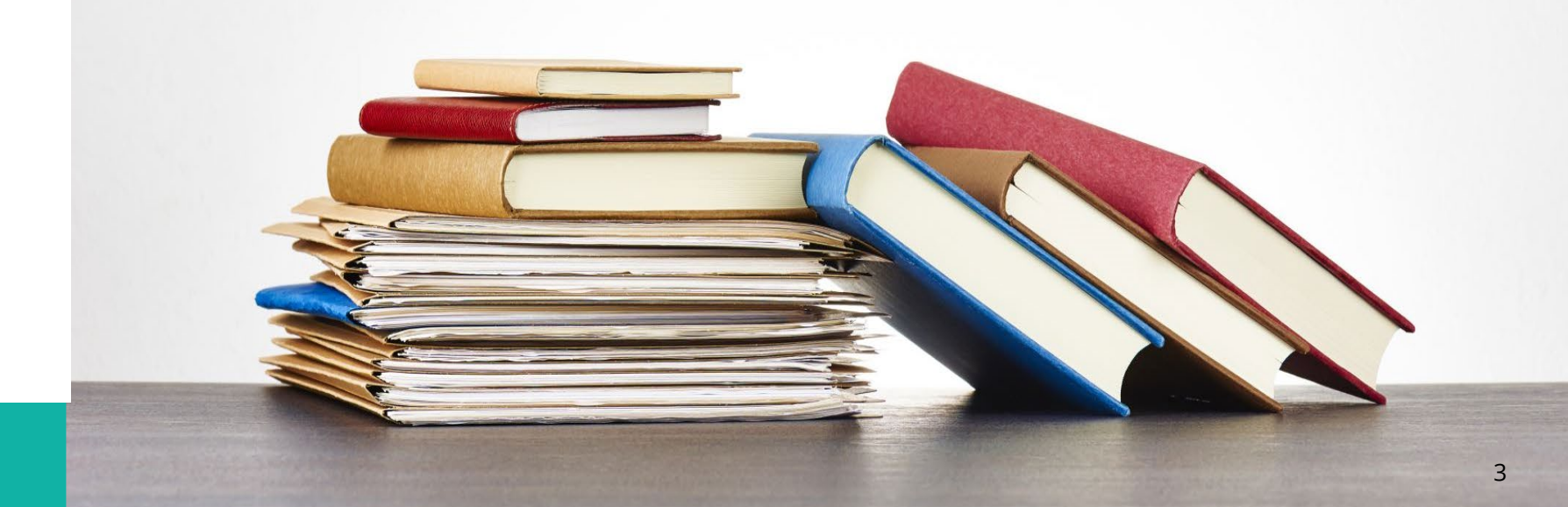

## Completed Status

Once students have finished testing, ensure they have "Submitted Final Answers" in TestNav

- All tests that have been started should be in "Complete" status.
  - If tests are not in "Complete" status, the student will not receive a score report.
  - Test Administrators can **NOT** submit answers by moving tests to "Marked Complete" status. The student will **NOT** receive a score if manually "Marked Complete."

### Braille Testers

#### **Answers transcribed into TestNav**

- The student's responses must be transcribed verbatim into TestNav.
  - Two authorized staff members must be present during any transcription of student responses. One will serve as the transcriber, and the other will be an observer confirming the accuracy of the transcription.
- Shred answer sheet after transcription.

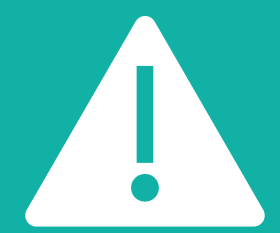

**IMPORTANT:** Failure to transcribe a student's test responses into TestNav will result in the student NOT receiving a score.

### Braille Testers

#### **Return any secure materials to Pearson**

- After the third interim, return the braille book to Pearson using the golden return labels
  - Recycle or shred the Braille Test Administrator Document and Answer Sheets, and Braille Scripts
  - All braille books should be returned to Pearson by June 8, 2022

|                        |                       | TR00000181       | 00000 |
|------------------------|-----------------------|------------------|-------|
| DIST:                  | DIST #:               |                  |       |
|                        |                       |                  |       |
|                        |                       |                  |       |
| SCHOOL:                | SCH #:                | <u> </u>         |       |
|                        |                       | SCH: BOXOF       |       |
| IL FY22 INTERIM N      | ONSCORABLE            |                  |       |
| PEARSON                |                       |                  |       |
| 7405 IRISH DRIVE SW    |                       |                  |       |
| CEDAR RAPIDS. IA 52404 | 4-8964                |                  |       |
| IL INTERIM READING/M   | ATH 21-22 NONSCORABLE | E TEST MATERIALS |       |
|                        |                       |                  |       |
|                        |                       |                  |       |
| 900-011-IL2            |                       |                  |       |
|                        |                       |                  |       |

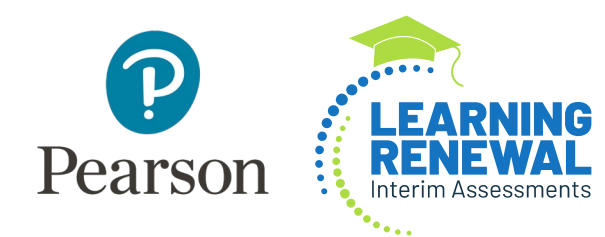

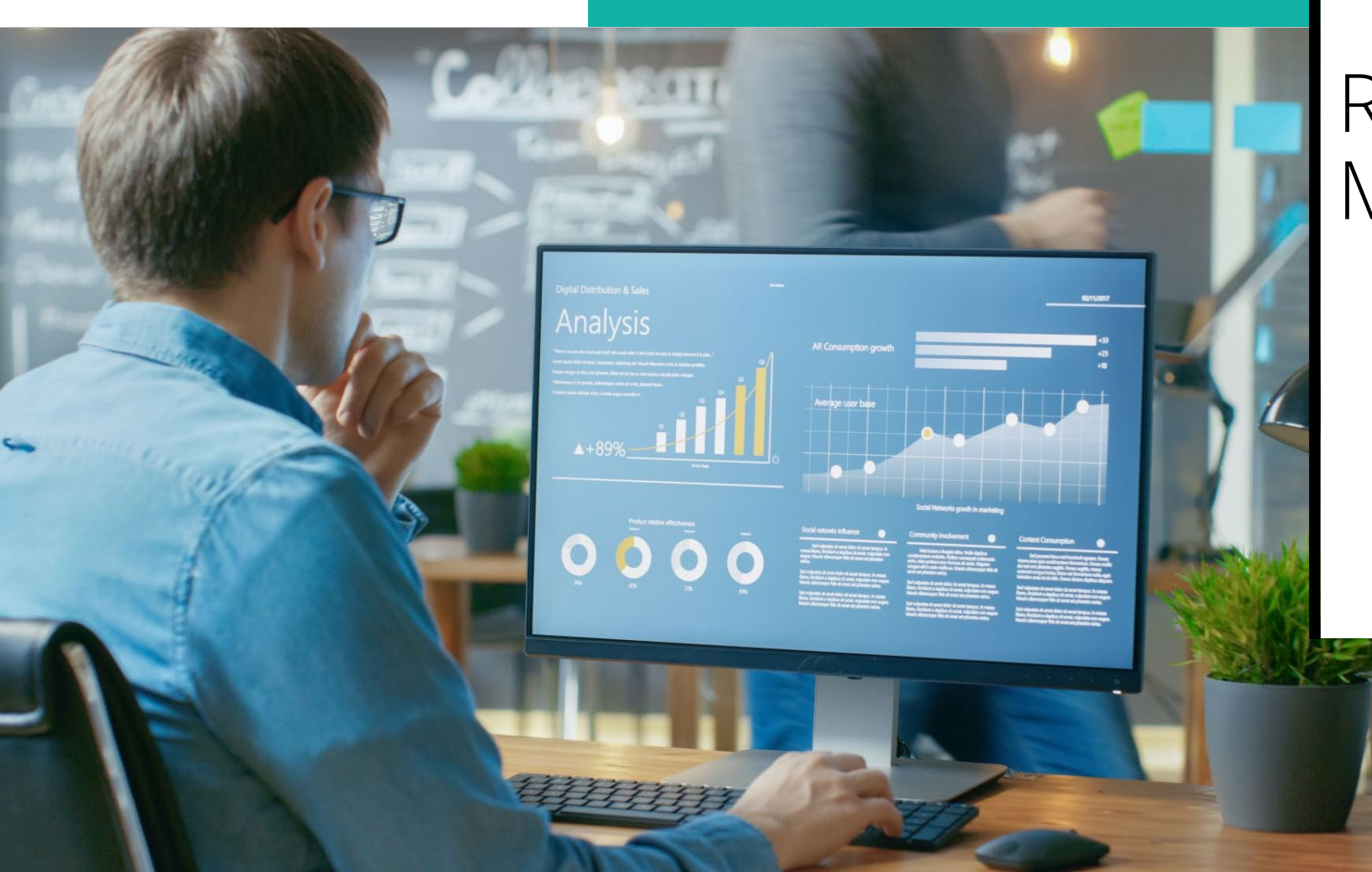

### Reading and Math Reports

#### Learning Renewal Interim Assessment Reports

- Provide information about student performance on the grade level learning standards in reading and mathematics at three intervals throughout the year
- Reports are dynamic and user-friendly.
- Reading and Math Reports are available within 24 48 hours (must be in Complete or Marked Complete Status)
- Educators and administrators can make timely decisions to support the learning of each student
- Provide a within-year growth measure for students

#### Learning Renewal Interim Assessment Reports Reading and Math Scores

- Reports include overall content area and domain level scores using scale scores
  - The scale score range will be 300-500
- Performance Levels:

**Performance Levels** 

- 1. Likely to not meet expectations
- 2. Likely to partially meet expectations
- 3. Likely to approach expectations
- 4. Likely to meet expectations
- 5. Likely to exceed expectations

Reports are permission based:

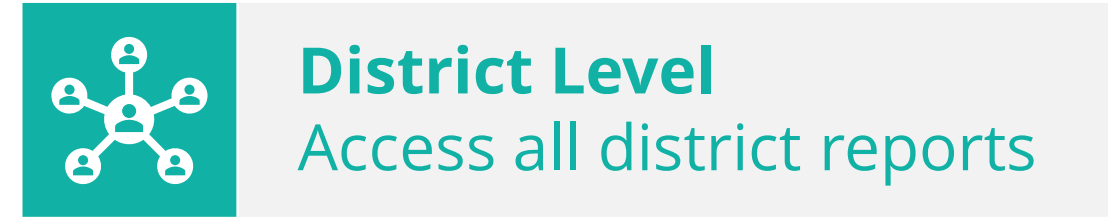

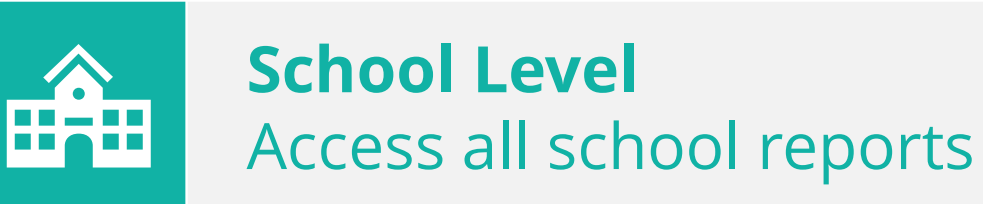

Prerequisites for Reports:

- At least one student must have submitted their test. Charts appear only after four or more students submit their tests.
- Confirm your administration, role, and organization level within the assessment management system.
  - IL\_Interim Reading and Math 2021-2022

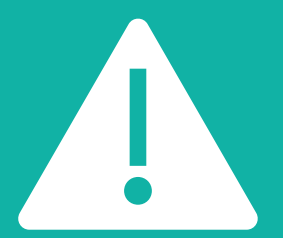

**IMPORTANT:** Before testing, you must load Class Name on the SR/PNP to group the students otherwise they will fall into a default group.

The LRIA/ Interim Test Reports are available under Reports in PearsonAccess<sup>next</sup>:

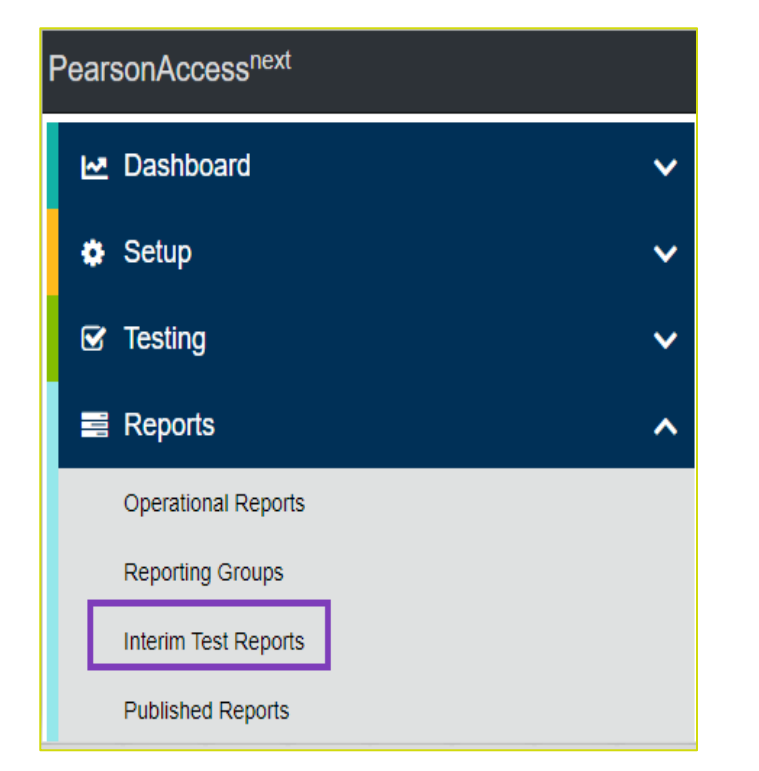

| PearsonAccess <sup>next</sup> |                                  |                                                                                      |                      |  |  |  |
|-------------------------------|----------------------------------|--------------------------------------------------------------------------------------|----------------------|--|--|--|
| A Home                        | <b>I</b> ⊿<br>Dashboard          | Reports                                                                              | ा ा च<br>Test Config |  |  |  |
| Inter<br>Enter Gra            | <b>im Tes</b><br>ade, Subject or | Operational Reports<br>Reporting Groups<br>Interim Test Reports<br>Published Reports |                      |  |  |  |
| + Create Test                 |                                  |                                                                                      |                      |  |  |  |
| Math, Grade 3, Assessment 1   |                                  |                                                                                      |                      |  |  |  |

The following reports are available:

- District or School Status Overview Report
- Class Status Growth and Summary Report
- Status Roster Report
- Student Status and Growth Summary Report
- Item Mapping Analysis Report
- Interim Test by Assessment Report (Available in December)

#### District or School Status Overview Report Reading and Math

Contains the score and performance levels for each grade/subject at the district and school:

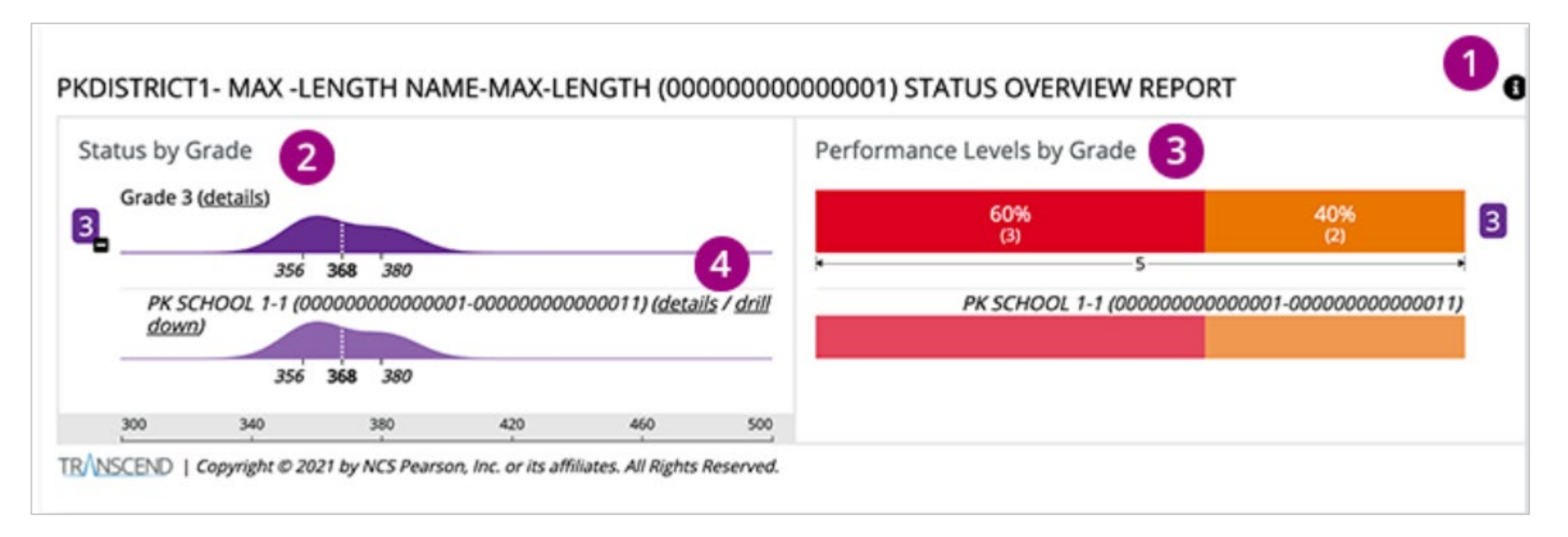

#### District or School Status Overview Report Details Reading and Math

• Click on the Info Icon on the right to expose the information available for each report.

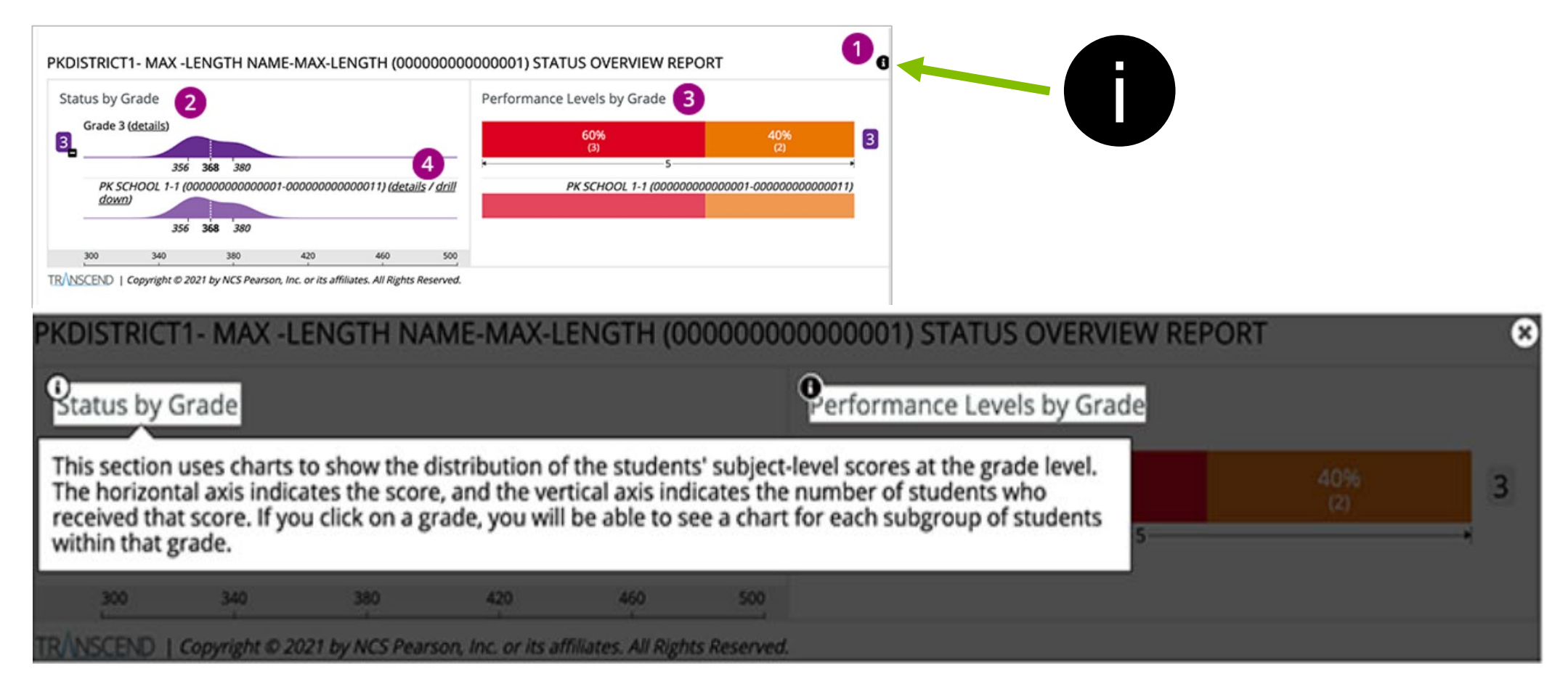

#### District or School Status Overview Report Details Reading and Math

- 2 Status by Grade chart show the shows the distribution of tested students' scores amongst the possible range of scores (300-500).
- <sup>3</sup> Performance Levels by Grade graph includes performance level and percentage of students that performed at that level.
- 4
- Details at the school or class level.

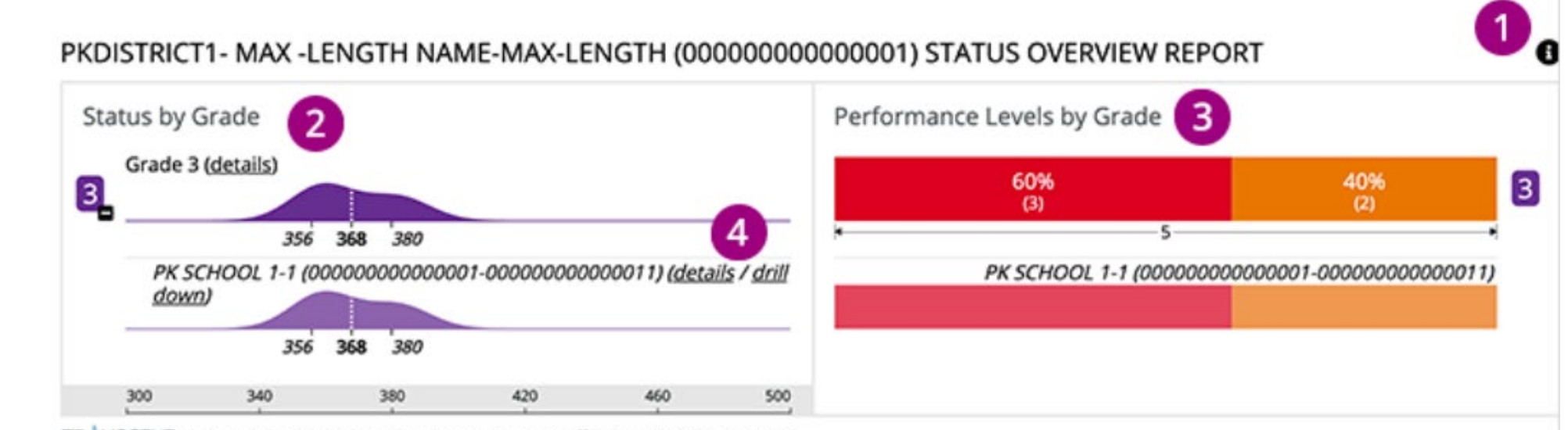

TRANSCEND | Copyright @ 2021 by NCS Pearson, Inc. or its affiliates. All Rights Reserved.

### Class Status and Growth Summary Report Reading and Math

• Displays overall score and the domain scores for a group of students on a specific test.

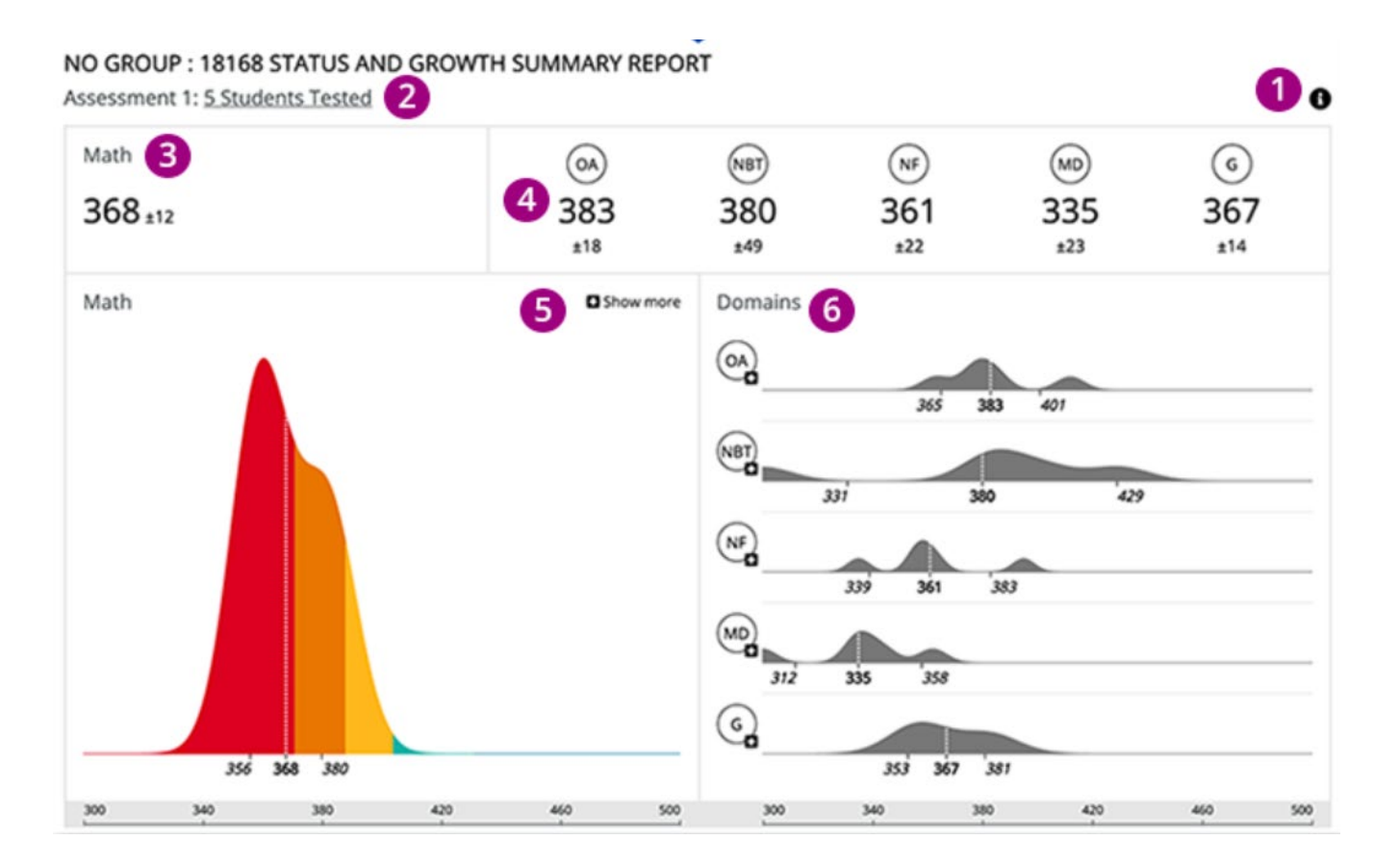

#### Class Status and Growth Summary Report Details Reading and Math

Student Tested

2

3

4

Mean and Standard Deviation of students' scores at the subject Level

Mean and Standard Deviation of students' scores at the domain Level

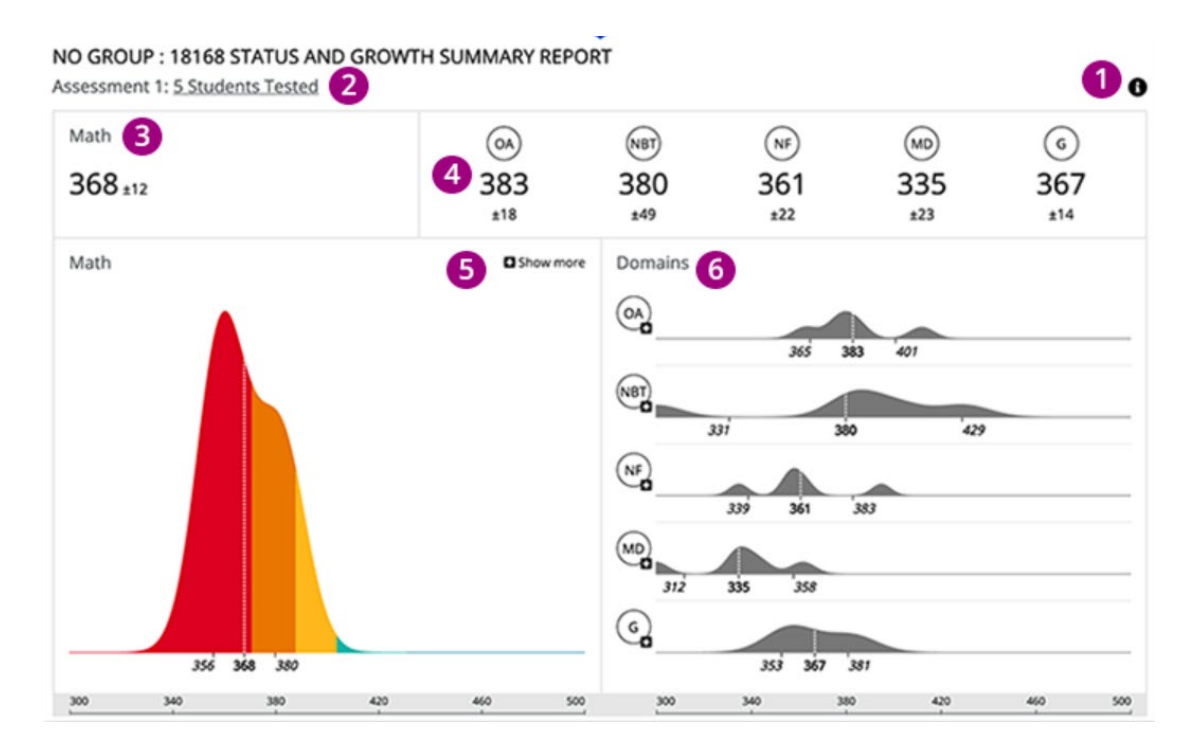

#### Class Status and Growth Summary Report Details Reading and Math

5 Distribution of Student Scores

6

Distribution of Students domain-level

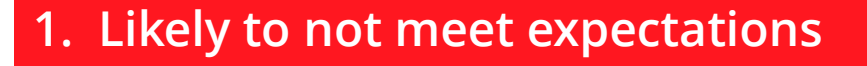

- 2. Likely to partially meet expectations
- 3. Likely to approach expectations
- 4. Likely to meet expectations
- 5. Likely to exceed expectations

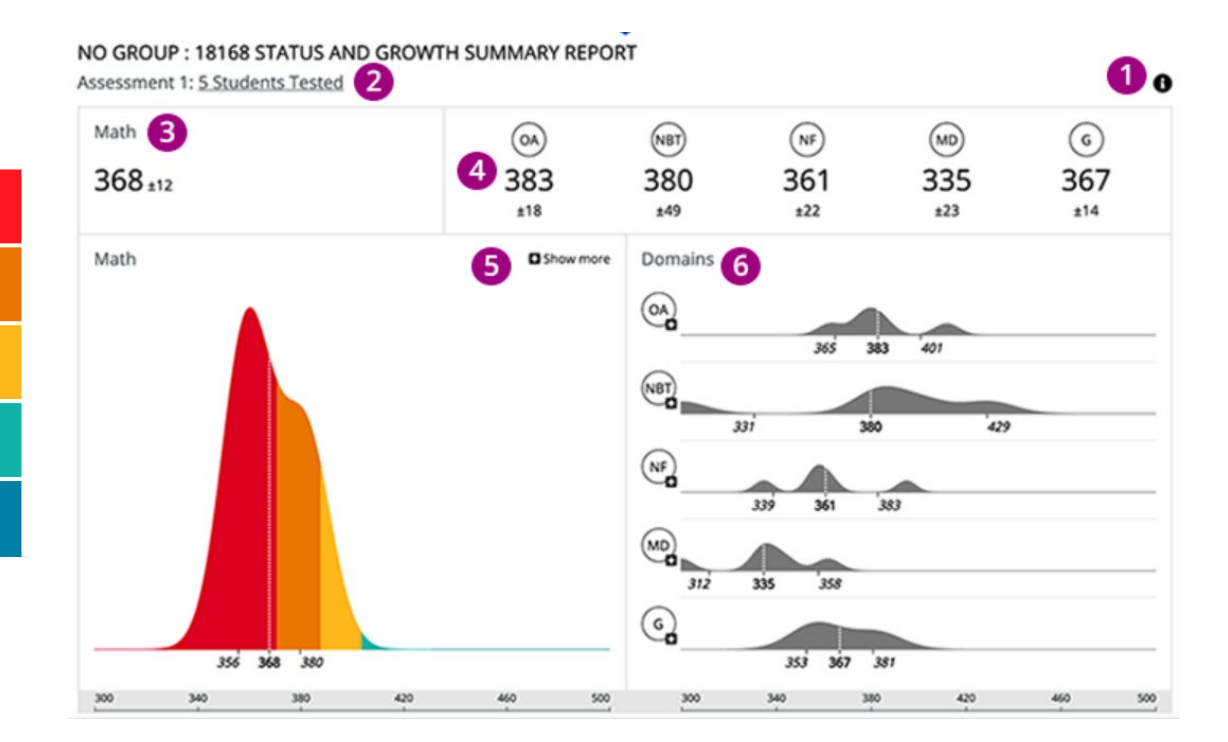

#### Status Roster Report Reading and Math

• Group of Student's Estimated Performance on a Single Test

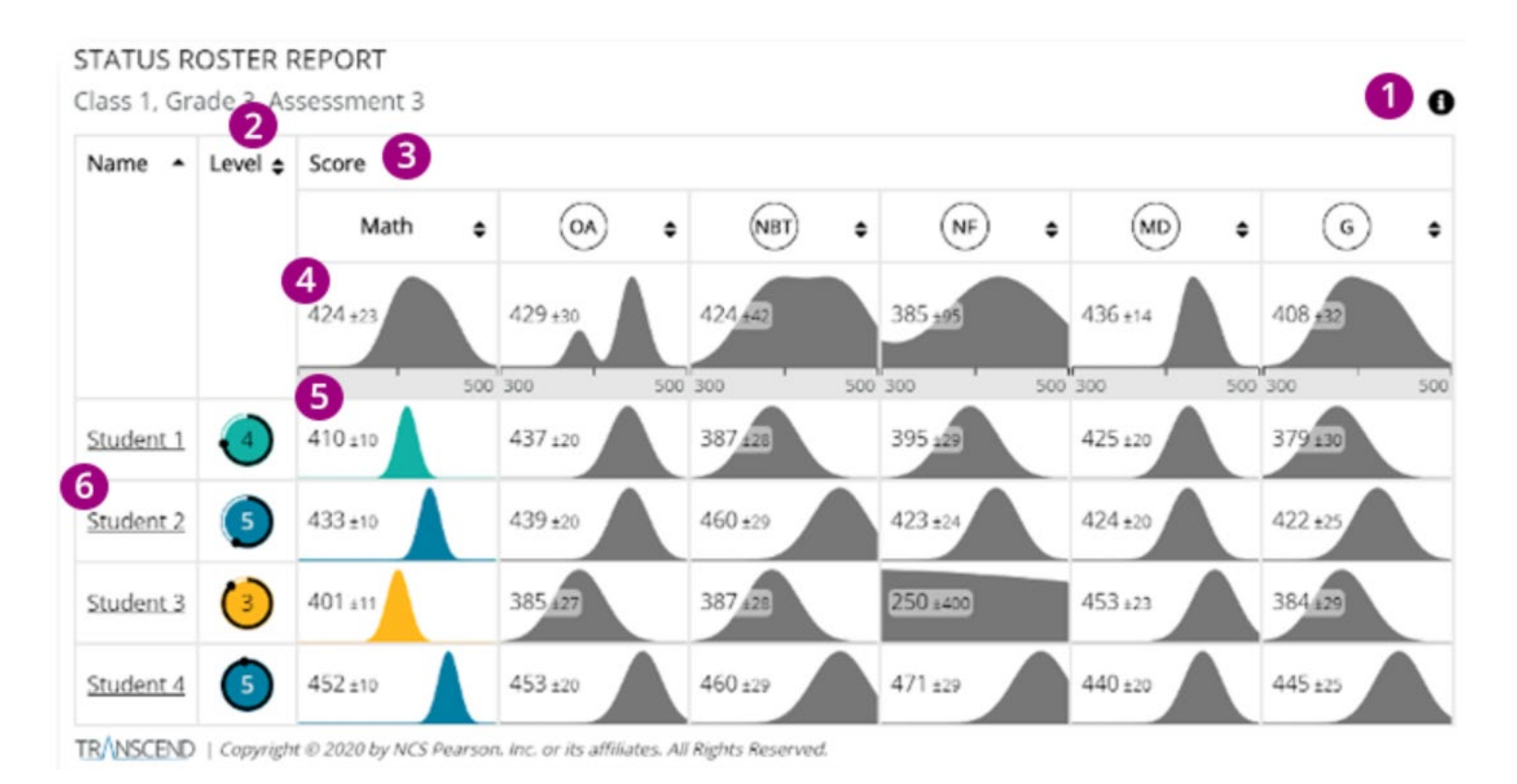

### Status Roster Report Reading and Math

- 2 Level Estimated Performance Level for each Student
- 3 Score Mean and Standard Deviation of the Students' Scores for the Subject and each of its Domains
- 4 Score Column Represents all Students

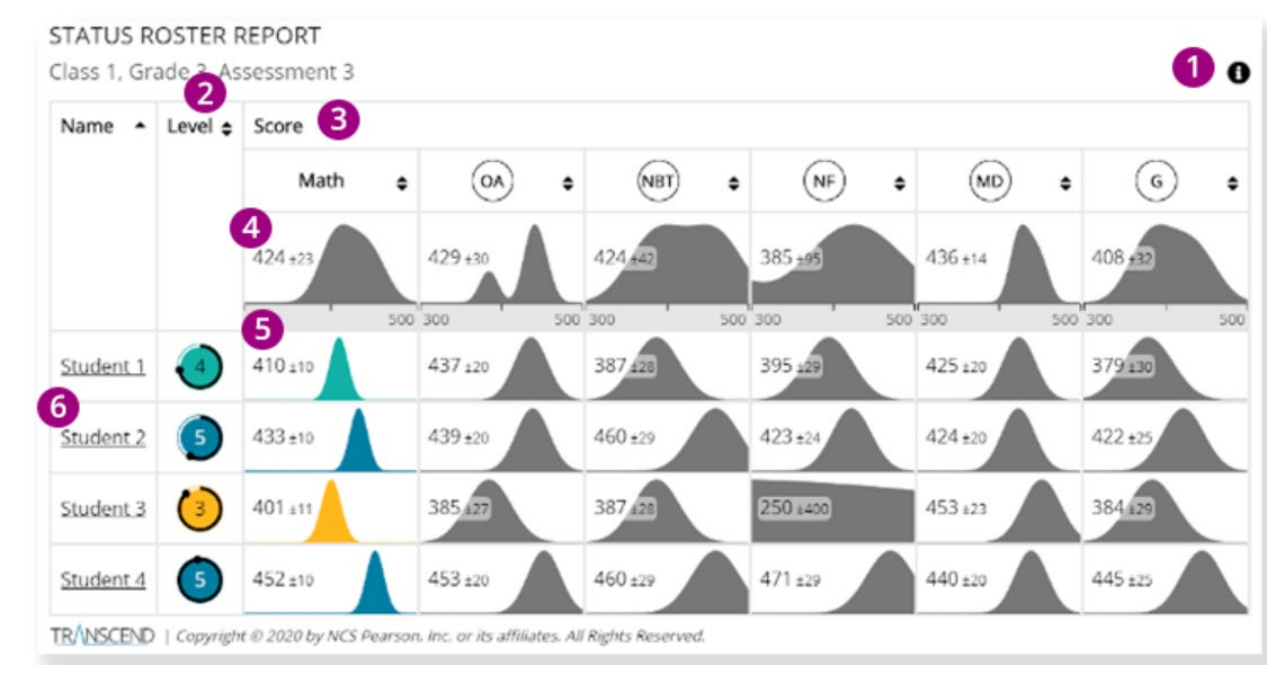

#### Status Roster Report Reading and Math

6

- 5 Student Row/Score Column Each Individual Students' scores
  - Student Name Click to see Student Status and Growth Report

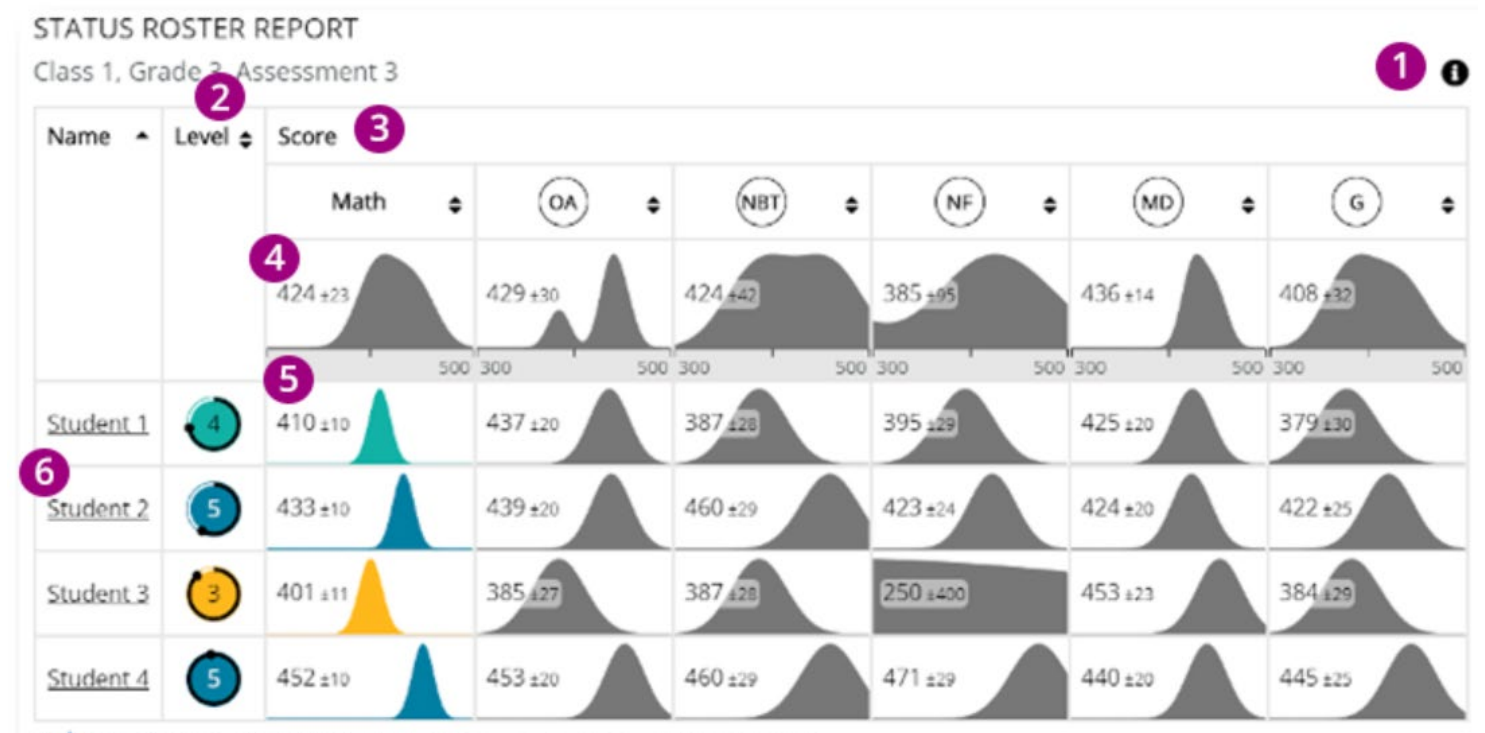

TRANSCEND | Copyright @ 2020 by NCS Pearson. Inc. or its affiliates. All Rights Reserved.

#### Student Status and Growth Summary Report Reading and Math

• Single Student Score Report:

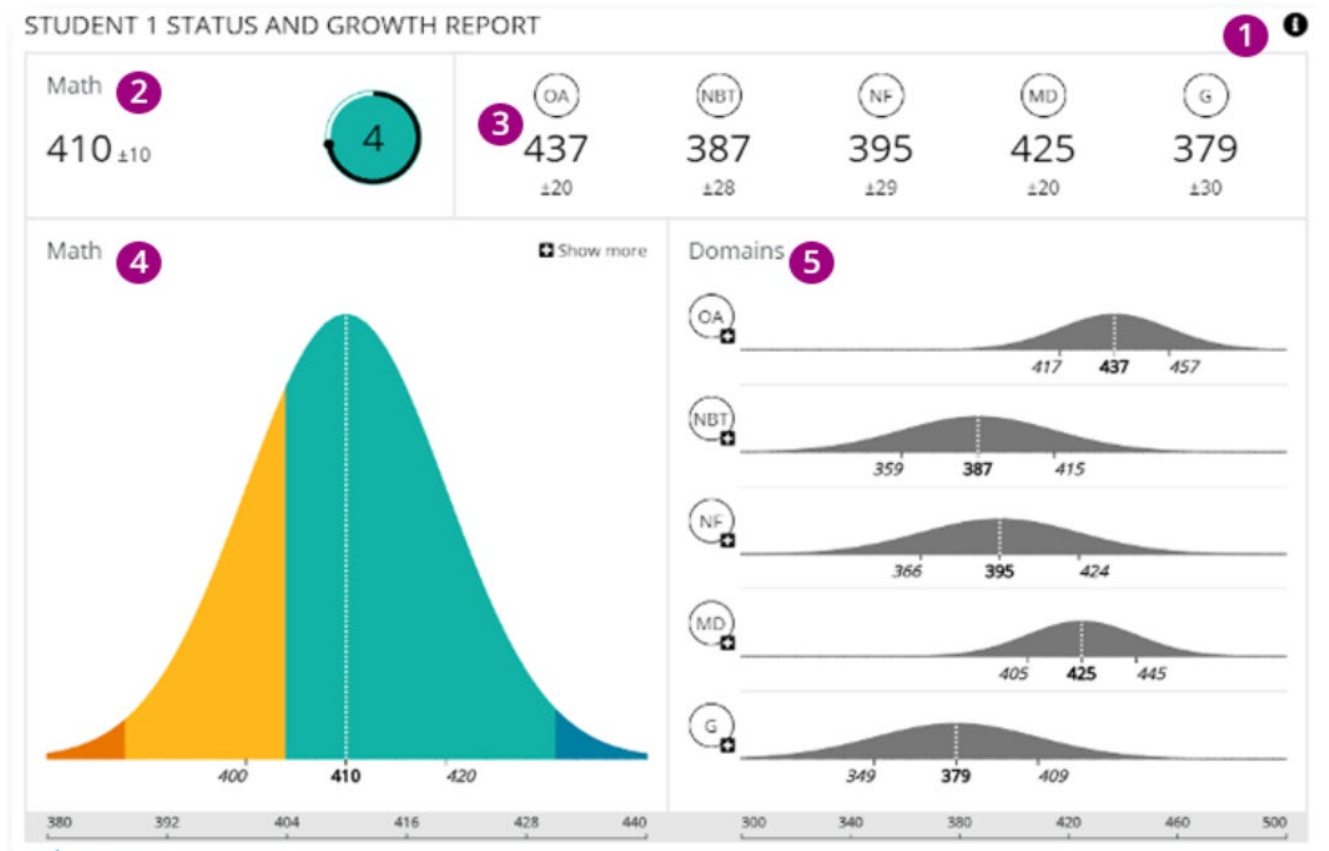

TR/NSCEND | Copyright @ 2020 by NCS Pearson, Inc. or its affiliates. All Rights Reserved.

### Student Status and Growth Summary Report Reading and Math

- 2 3 4 5
  - Overall Student Score
  - Student's Score for each Domain
  - Student's Subject-Level Score
  - Domain Chart

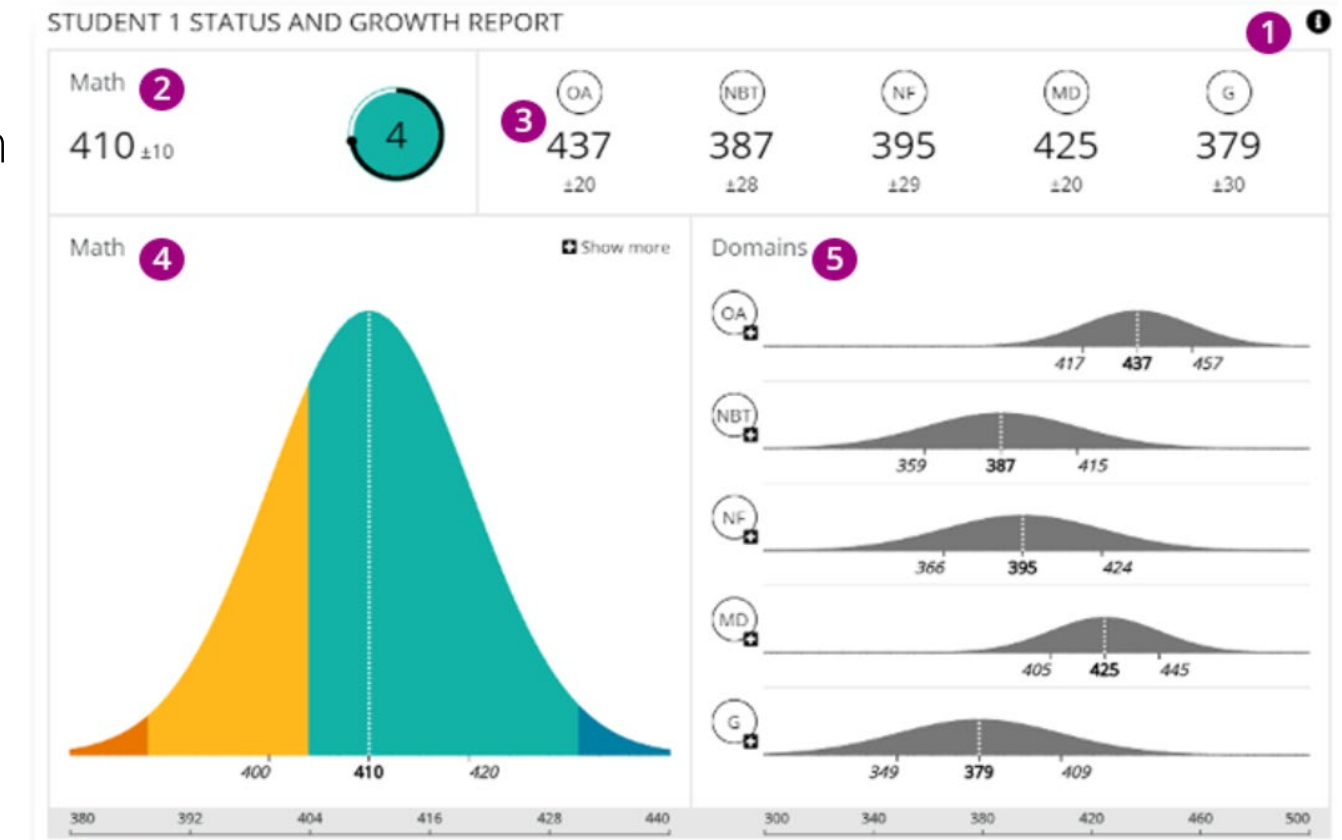

TRANSCEND | Copyright @ 2020 by NCS Pearson, Inc. or its affiliates. All Rights Reserved

#### Item Mapping Analysis Report Reading and Math

3

• The report provides users information regarding each individual item that was administered to the student.

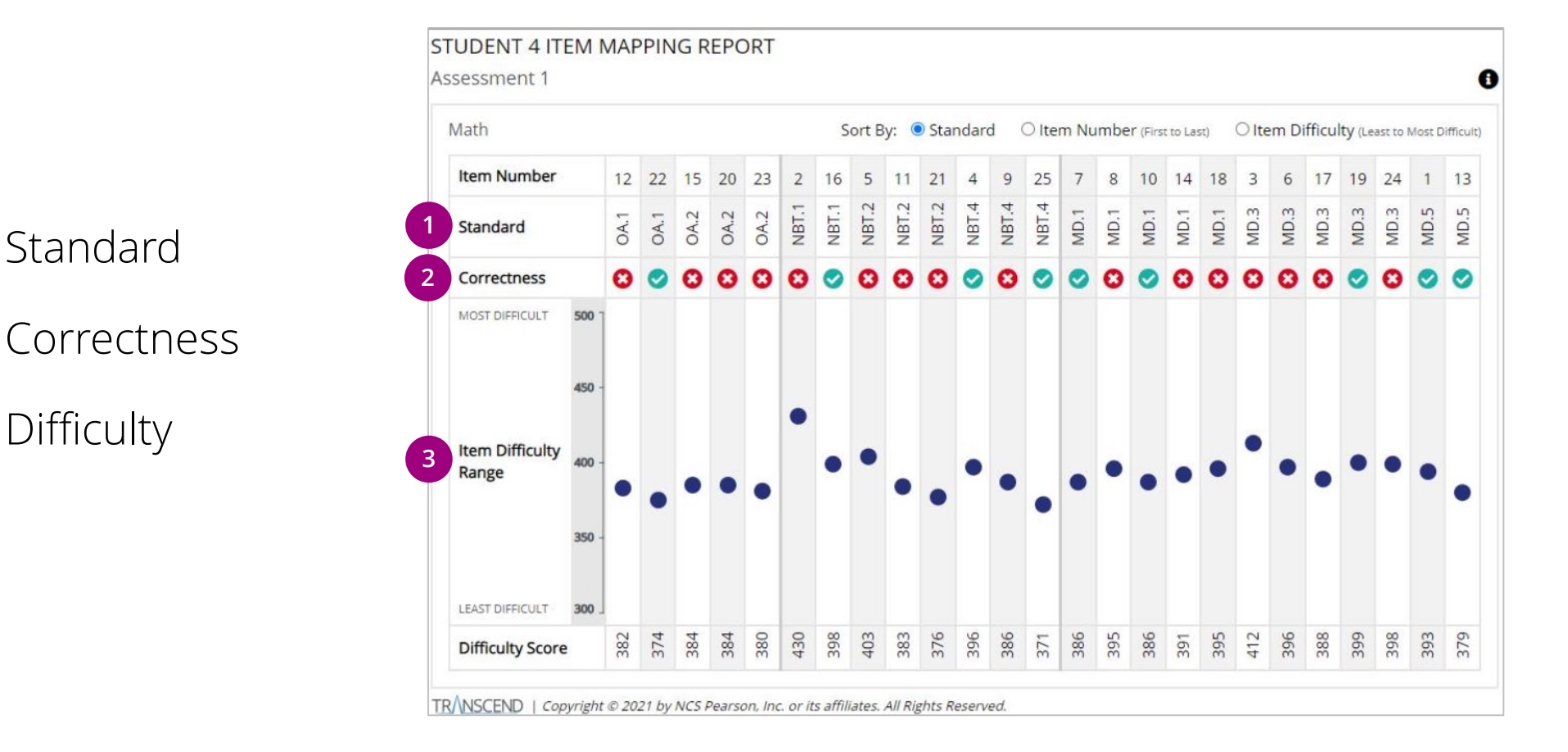

#### Item Mapping Analysis Report Reading and Math

Examples of data educators can look for:

- Are there certain standards that students excelled at? Or struggled with?
- Did students get easier items correct and struggle with harder items within a specific standard?
- Are the patterns in this report consistent with student performance on other assignments (i.e., homework, quizzes, classroom tests).
- What was the range of item difficulties that were on the student assessment? Was the range large or small?

# **Operational Reports**

#### Interim Test by Assessment Report – Reading and Math

- Item Group (standards) by assessment
- Location: Reports > Operational Reports > Online Tests > Interim Test by Assessment
- Report available in PAN and download
- Available: December 2021

| Pearso                                                                                                    | nAccess <sup>ne:</sup>                  | xt          |                     |         |                                                                   |                                     |
|----------------------------------------------------------------------------------------------------|-----------------------------------------|-------------|---------------------|---------|-------------------------------------------------------------------|-------------------------------------|
| A<br>Home                                                                                                    | <b>⊡</b><br>Dashboard                   | ¢<br>Setup  | <b>⊠</b><br>Testing | Reports | 🔳<br>Test Config                                                  | g :                                 |
| Operational Reports Operational Report Report Categories Organization Students & Registrations Operational Report Operational Report Operational R |                                         |             |                     |         | nal Reports<br>g Groups<br>nd Reports<br>d Reports<br>and Reports | er R<br>ne                          |
| <ul> <li>✓ Or</li> <li>○ Or</li> <li>○ Us</li> </ul>                                                                                                    | nline Testing<br>ders & Shipmer<br>sers | nt Tracking | J                   |         | Se<br>Lis<br>Se<br>Th                                             | ssion<br>at all c<br>ssion<br>e nur |

# Operational Reports Interim Test by Assessment Report – Reading and Math

#### **Report Layout**

| District<br>Code | District<br>Name | Subject | Grade | Standard | First Tested | Tested in<br>Assessment 1 | Tested in<br>Assessment 2 | Tested in<br>Assessment 3 |
|------------------|------------------|---------|-------|----------|--------------|---------------------------|---------------------------|---------------------------|
| 002              | 123 District     | Math    | 3     | 3.G.A.1  | Assessment 1 | 3.G.A.1                   | 3.G.A.1                   | 3.G.A.1                   |
| 002              | 123 District     | Math    | 3     | 3.G.A.2  | Assessment 3 |                           |                           | 3.G.A.2                   |
| 002              | 123 District     | Math    | 3     | 3.MD.A.1 | Assessment 1 | 3.MD.A.1                  | 3.MD.A.1                  | 3.MD.A.1                  |
| 002              | 123 District     | Math    | 3     | 3.MD.A.2 | Assessment 2 |                           | 3.MD.A.2                  | 3.MD.A.2                  |
| 002              | 123 District     | Math    | 3     | 3.MD.B.3 | Assessment 2 |                           | 3.MN.B.3                  | 3.MN.B.3                  |
| 002              | 123 District     | Math    | 3     | 3.MD.B.4 | Assessment 2 |                           | 3.MD.B.4                  | 3.MD.B.4                  |
| 002              | 123 District     | Math    | 3     | 3.MD.C.5 | Assessment 2 |                           | 3.MD.C.5                  | 3.MD.C.5                  |
| 002              | 123 District     | Math    | 3     | 3.MD.C.6 | Assessment 3 |                           |                           | 3.MD.C.6                  |
| 002              | 123 District     | Math    | 3     | 3.MD.C.7 | Assessment 3 |                           |                           | 3.MD.C.7                  |
| 002              | 123 District     | Math    | 3     | 3.MD.D.8 | Assessment 3 |                           |                           | 3.MD.D.8                  |

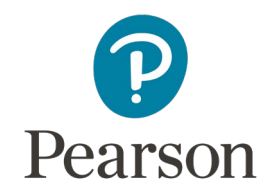

# Reports

Demonstration

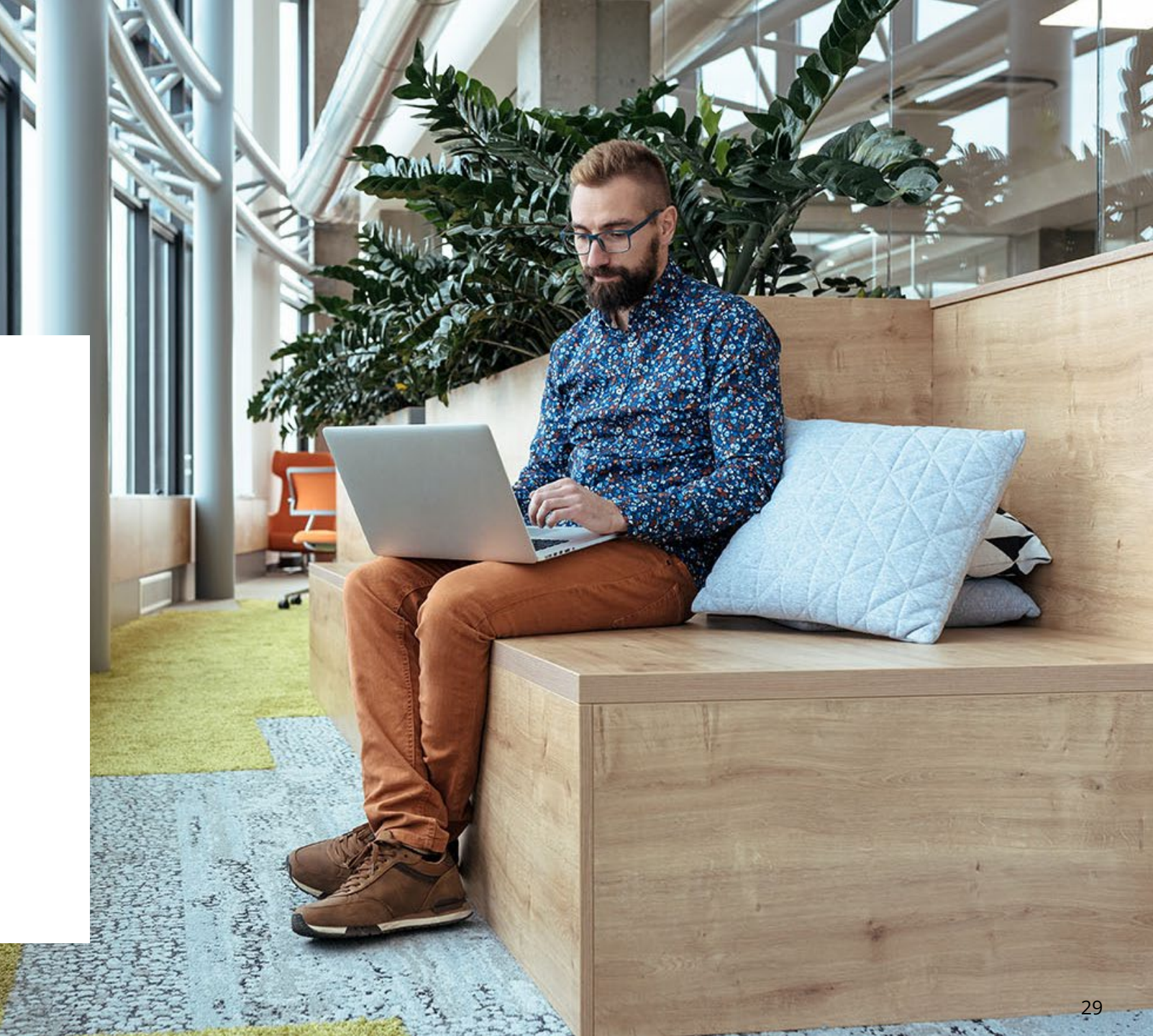

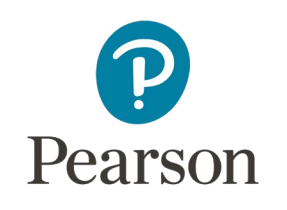

# Support

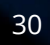

# Customer Support Site

#### il.mypearsonsupport.com

- Manuals
- Practice Tests (non-secure)
- User Guides
- Technology Information
- Report Interpretation Guide
- Support Documents

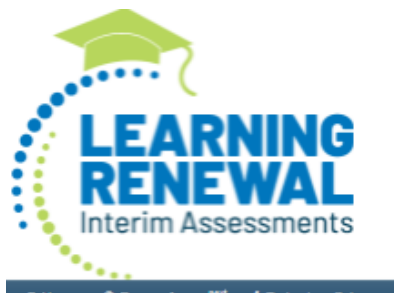

# Home 🗣 PearsonAccess<sup>teat</sup> 🕴 Technology Setup 🧬 UAR Summative Resources 👻 🕍 Reporting 👻 者 Test Preparation 👻

#### Learning Renewal Interim Resources

Access trainings, manuals, and other resources to prepare for and administer the Learning Renewal Interim assessments. The links to the correct file layouts are contained in the relevant manual.

\* Learning Renewal Interim Assessments 21- 22 School Year - Key Dates

| Learning Renewal Interim Assessments 21-22 School Year                                   | Starting Date | Ending Date |
|------------------------------------------------------------------------------------------|---------------|-------------|
| Interim 1 Tecting Window                                                                 | 10/4/2021     | 10/28/2021  |
| Load Org Files                                                                           | 9/7/2021      | 9/13/2021   |
| Districts Set Scope & Sequence                                                           | 9/15/2021     | 9/29/2021   |
| Student Registration (Load SR/PNP, creating test sessions, transfer requests etc)        | 9/21/2021     | 10/29/2021  |
| Prepare Sessions                                                                         | 9/30/2021     | 10/29/2021  |
| Additional Order Window (Braille paper materials only)                                   | 9/13/2021     | 10/28/2021  |
| Deadline to return paper-based nonscorable materials to Pearson (one week after testing) | 6/8/2021      | 6/8/2022    |
| Interim 2 Tecting Window                                                                 | 1/24/2022     | 2/18/2022   |
| Interim 3 Tecting Window                                                                 | 6/2/2022      | 6/27/2022   |

Test Manuals

The test administration and test coordinator manuals provide instructions for the Learning Renewal Interim Assessments

Test Manuals 🔻

#### Test Administrator Scripts

Test Administrator Scripts for administration directions are provided for Computer-Based testing (English Only) and Braille

Test Administrator Scripts 💌

#### Accommodation Resources

Information to assist in populating accommodation and accessibility information for students in PearsonAccess<sup>next</sup>. Resources include Student Registration/Personal Needs Profile Layouts, Field Definition Document, an Accommodation Template and Guide for Adding Accommodations Manually within PearsonAccessNext.

Accommodation Resources \*

Learning Renewal Interim Resources

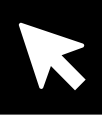

# Customer Support Site

#### il.mypearsonsupport.com (continued)

| <ul> <li>Learning Renewal Interim Resources</li> <li>Invest in Kids Act</li> <li>Support</li> <li>PearsonAccess<sup>next</sup> serves as the entry point to all Pearson services used by school districts participating in IAR assessments. Select either Sign In to PearsonAccess<sup>next</sup> Operational Site or Sign In to the Training Center. PearsonAccess<sup>next</sup> and the Training Center use the same username and password.</li> <li>Note: For security purposes, your PearsonAccess<sup>next</sup> password will be valid for 180 days. If you do not reset your password in that timeframe you will receive an email notification that your password must be reset to retain access. A link for resetting your password will be provided in the email notification.</li> <li>Sign In to PearsonAccess<sup>next</sup> (PAN)</li> </ul> | Home OPearsonAccessnext                                                                                                    | Technology Setup 🛛 🗧 IAR Summative Reso                                                                                                    | irces 🕶 🔝 Reporting 🕶 🚳                                                           | Test Preparation -                                   |
|----------------------------------------------------------------------------------------------------|----------------------------------------------------------------------------------------------------|----------------------------------------------------------------------------------------------------|-----------------------------------------------------------------------------------|------------------------------------------------------|
| PearsonAccess <sup>next</sup> serves as the entry point to all Pearson services used by school districts participating in IAR assessments. Select either Sign In to PearsonAccess <sup>next</sup> Operational Site or Sign In to the Training Center. PearsonAccess <sup>next</sup> and the Training Center use the same username and password.  Note: For security purposes, your PearsonAccess <sup>next</sup> password will be valid for 180 days. If you do not reset your password in that timeframe you will receive an email notification that your password must be reset to retain access. A link for resetting your password will be provided in the email notification.  Sign In to PearsonAccess <sup>next</sup> (PAN)*  Sign In to the Training Center (TC)*  Exact IO Managements                                                            | Learning Renewal Interim Resources                                                                                                    | 🛃 Invest in Kids Act 🛛 🖨 Support                                                                                                    |                                                                                   |                                                      |
| <ul> <li>PearsonAccess<sup>next</sup> serves as the entry point to all Pearson services used by school districts participating in IAR assessments. Select either Sign In to PearsonAccess<sup>next</sup> Operational Site or Sign In to the Training Center. PearsonAccess<sup>next</sup> and the Training Center use the same username and password.</li> <li>Note: For security purposes, your PearsonAccess<sup>next</sup> password will be valid for 180 days. If you do not reset your password in that timeframe you will receive an email notification that your password must be reset to retain access. A link for resetting your password will be provided in the email notification.</li> <li>Sign In to PearsonAccess<sup>next</sup> (PAN)»</li> </ul>                                                                                         |                                                                                                    |                                                                                                    |                                                                                   |                                                      |
| PearsonAccess <sup>next</sup> serves as the entry point to all Pearson services used by school districts participating in IAR assessments. Select either Sign In to PearsonAccess <sup>next</sup> Operational Site or Sign In to the Training Center. PearsonAccess <sup>next</sup> and the Training Center use the same username and password. Note: For security purposes, your PearsonAccess <sup>next</sup> password will be valid for 180 days. If you do not reset your password in that timeframe you will receive an email notification that your password must be reset to retain access. A link for resetting your password will be provided in the email notification.                                                                                                    | PearsonAcces                                                                                                    | ss <sup>next</sup>                                                                                                    |                                                                                   |                                                      |
| Sign In to PearsonAccess <sup>next</sup> (PAN)»       Sign In to the Training Center (TC)»         Earset RAN Username >       Earset TC Username >                                                                                                    | PearsonAccess <sup>next</sup> serves as<br>assessments. Select either S<br>PearsonAccess <sup>next</sup> and the T<br>Note: For security purposes, your Pearson<br>that your password must be reset to retain | s the entry point to all Pearson s<br>Sign In to PearsonAccess <sup>next</sup> Op<br>Training Center use the same us<br>Access <sup>next</sup> password will be valid for 180 days. If<br>access. A link for resetting your password will be | ervices used by school di<br>erational Site or Sign In to<br>ername and password. | stricts participating in IAR<br>the Training Center. |
| Except DAN Upgroame >>>>>>>>>>>>>>>>>>>>>>>>>>>>>>>>>>>>                                                                                                    | Sign In to Pearson                                                                                                    | Access <sup>next</sup> (PAN)»                                                                                                    | ,<br>Sign In to the                                                               | e Training Center (TC)»                              |
| Forgot PAN Password » Forgot TC Osemane » Forgot TC Password »                                                                                                    | Forgot PAN Username »                                                                                                    | Forgot PAN Password »                                                                                                    | Forgot TC Username »                                                              | Forgot TC Password »                                 |

#### Customer Support

Customer support and assistance is available via email, chat, or phone. Pearson technical and customer support is available Monday through Friday for assistance with installation of software, test session management, or technical troubleshooting during testing.

#### Customer support FAQs

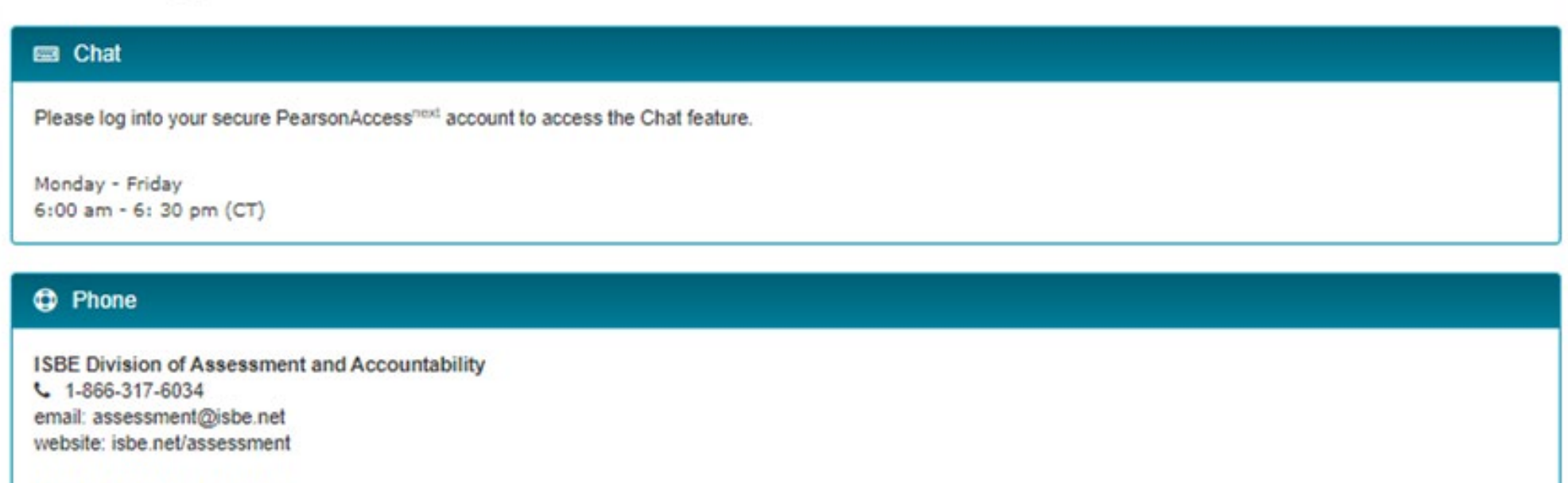

Illinois Customer Support 1-833-213-3879

Monday - Friday 6:00 am - 6:30 pm (CT)

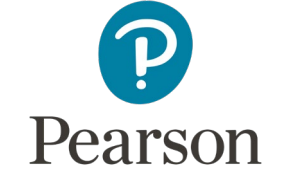

LEARNING

Interim Assessments

RENE

·\*\*\*\*\*\*

#### 🖵 email

Submit a Pearson help desk request

### LRIA Office Hours

.........

September 15 – October 27 Wednesdays at 1pm, CT Sign Up!

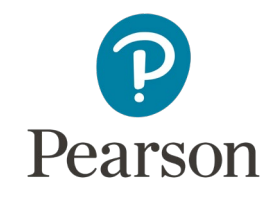

#### ISBE – Pearson Contact Information

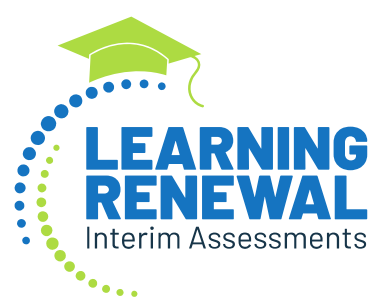

#### **ISBE Assessment Department** 866-317-6034

• <u>assessment@isbe.net</u>

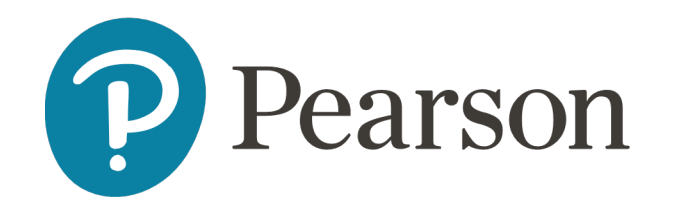

#### Pearson Customer Support

- 833-213-3879
- <u>https://il.mypearsonsupport.com</u>
- <u>https://www.isbe.net/Pages/Assessment-Communications.aspx</u>
- <u>www.isbe.net/Pages/Assessment.aspx</u>
- <u>https://www.isbe.net/Pages/Learning-Renewal-Interim-</u> <u>Assessments.aspx</u>
- <u>https://www.isbe.net/Pages/Assessment-Webinars.aspx</u>
- <u>https://il.mypearsonsupport.com/learningRenewalInterimResources</u>

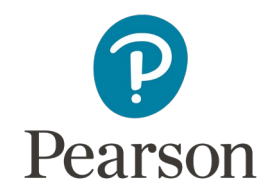

### Questions?

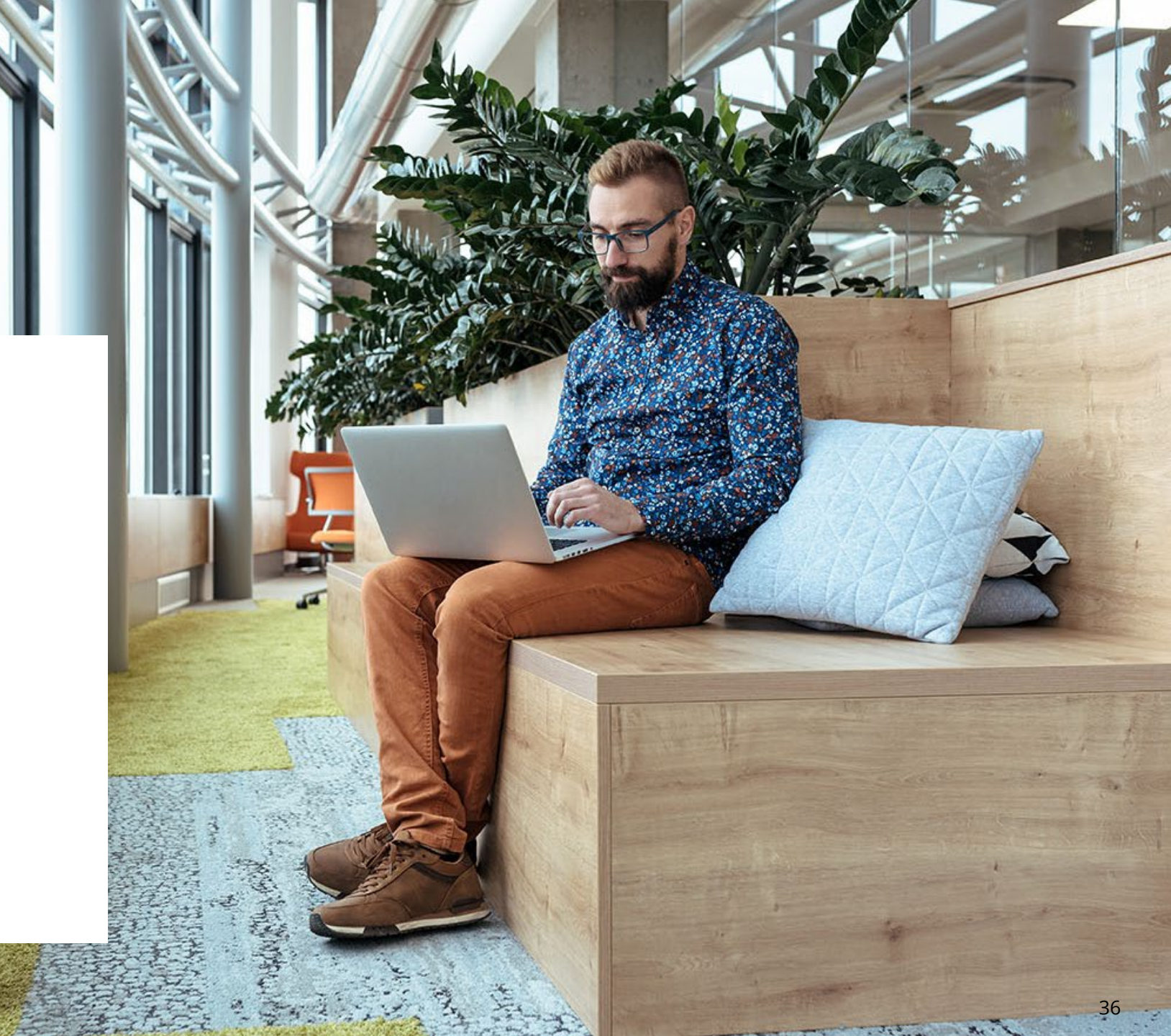

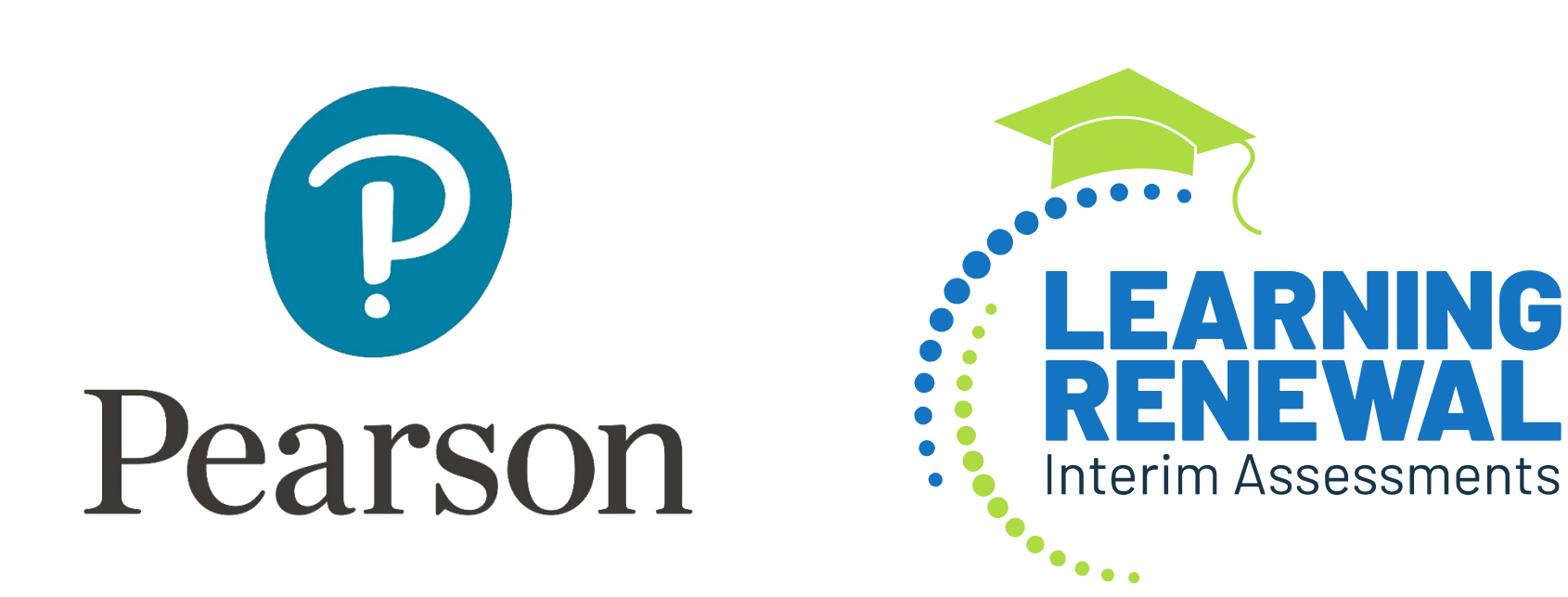